# EPSON STYLUS MC87 Series

# **Start Here**

## 1. Unpacking

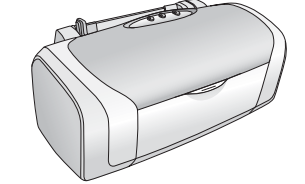

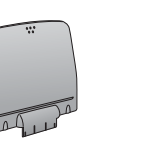

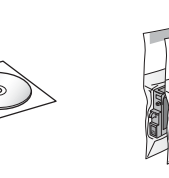

Remove

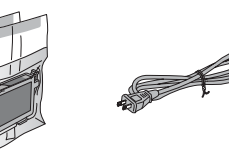

Close

## **2.** Removing Protective Tape

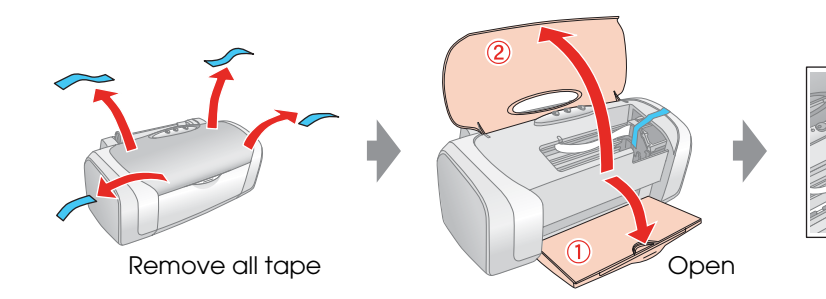

# **3.** Plugging in the Printer

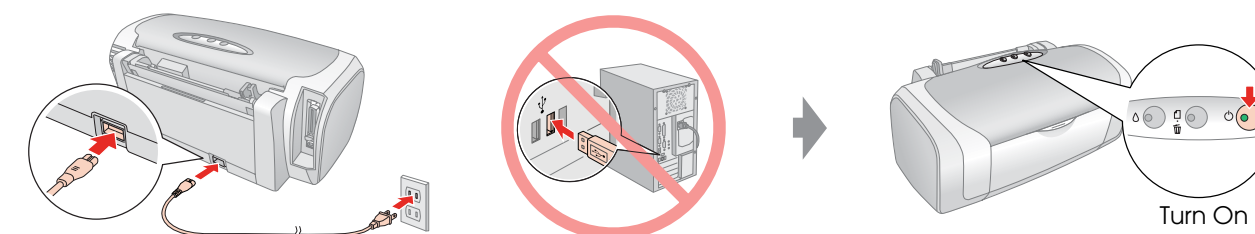

# **4.** Shaking the Ink Cartridges Shake Unpack

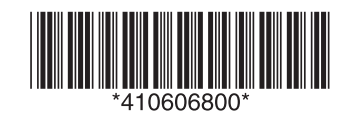

## 5. Installing the Ink Cartridges

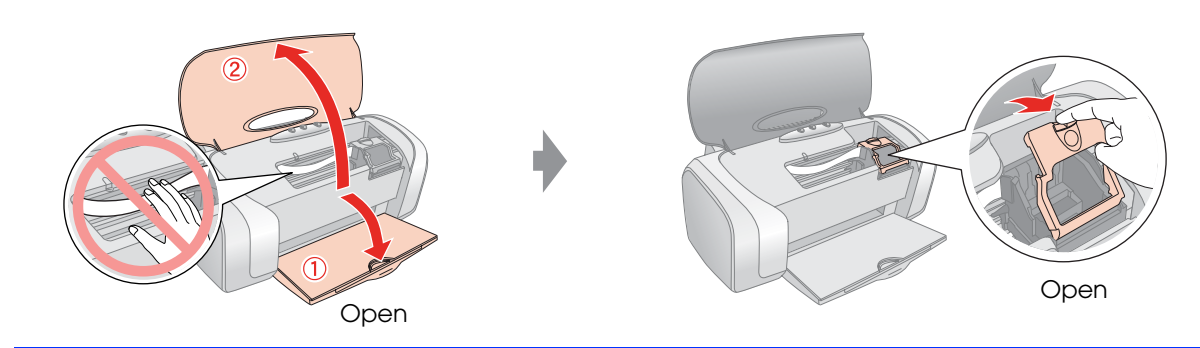

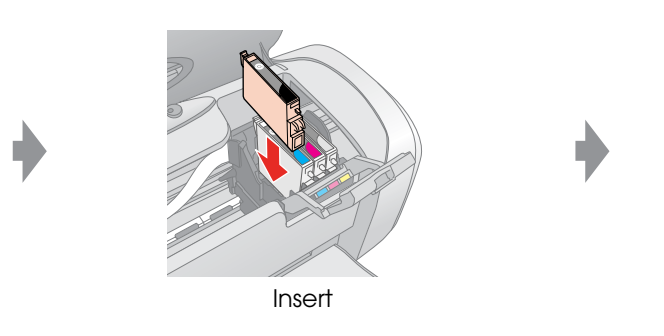

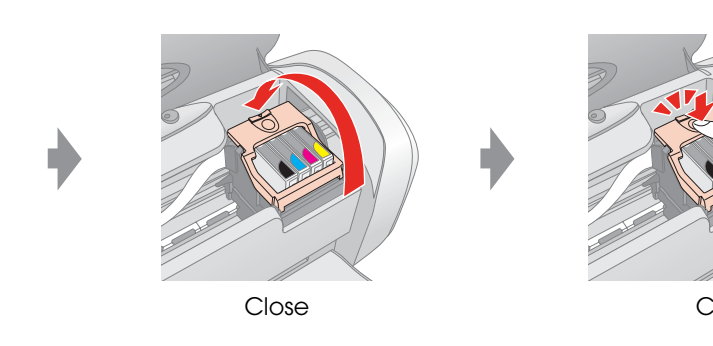

## 6. Ink Charging

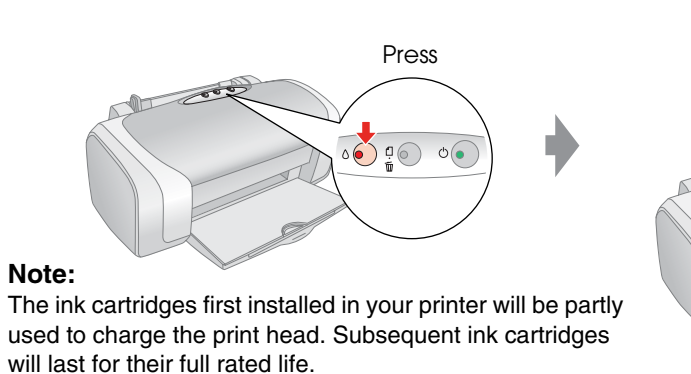

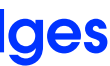

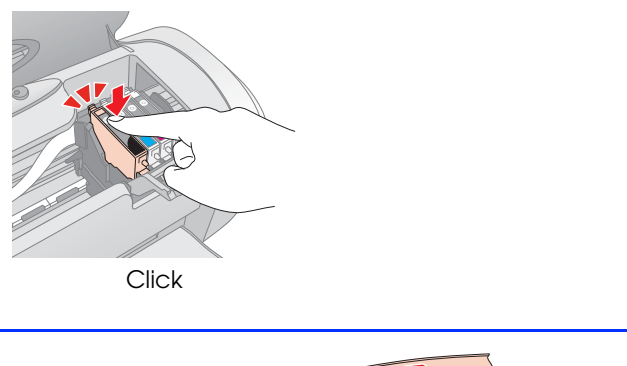

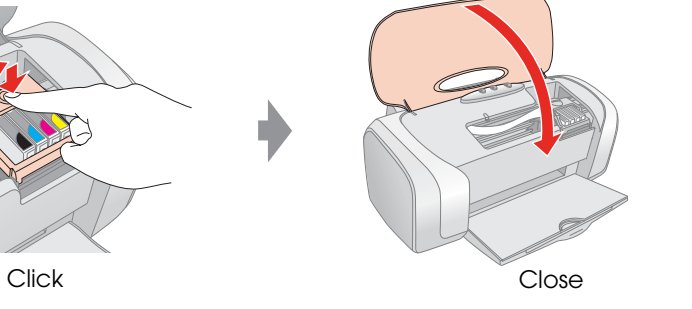

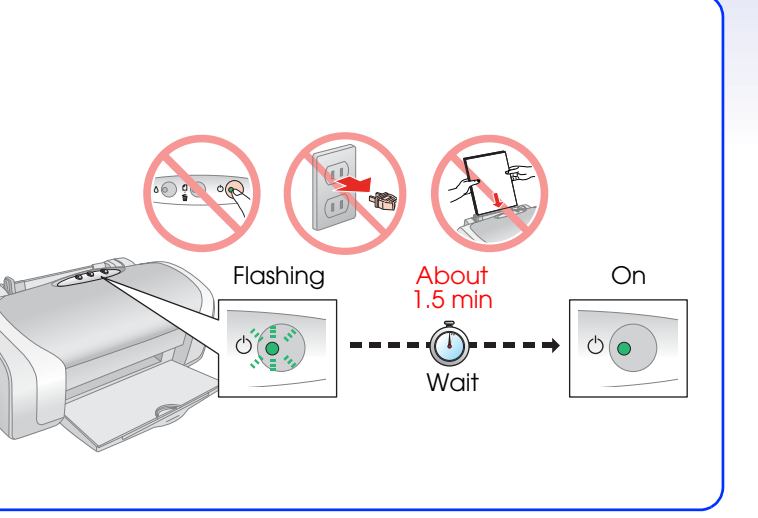

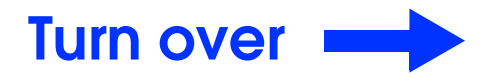

#### 7. Connecting to a Computer

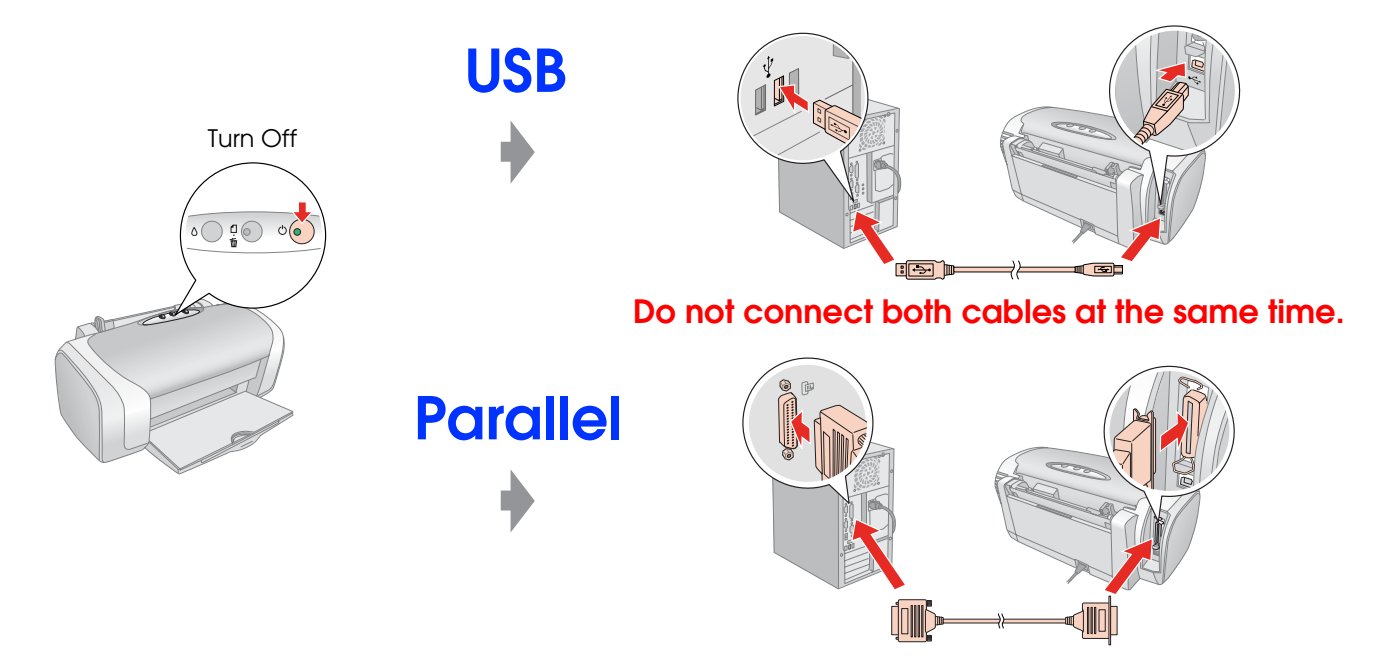

#### 8. Installing the Software

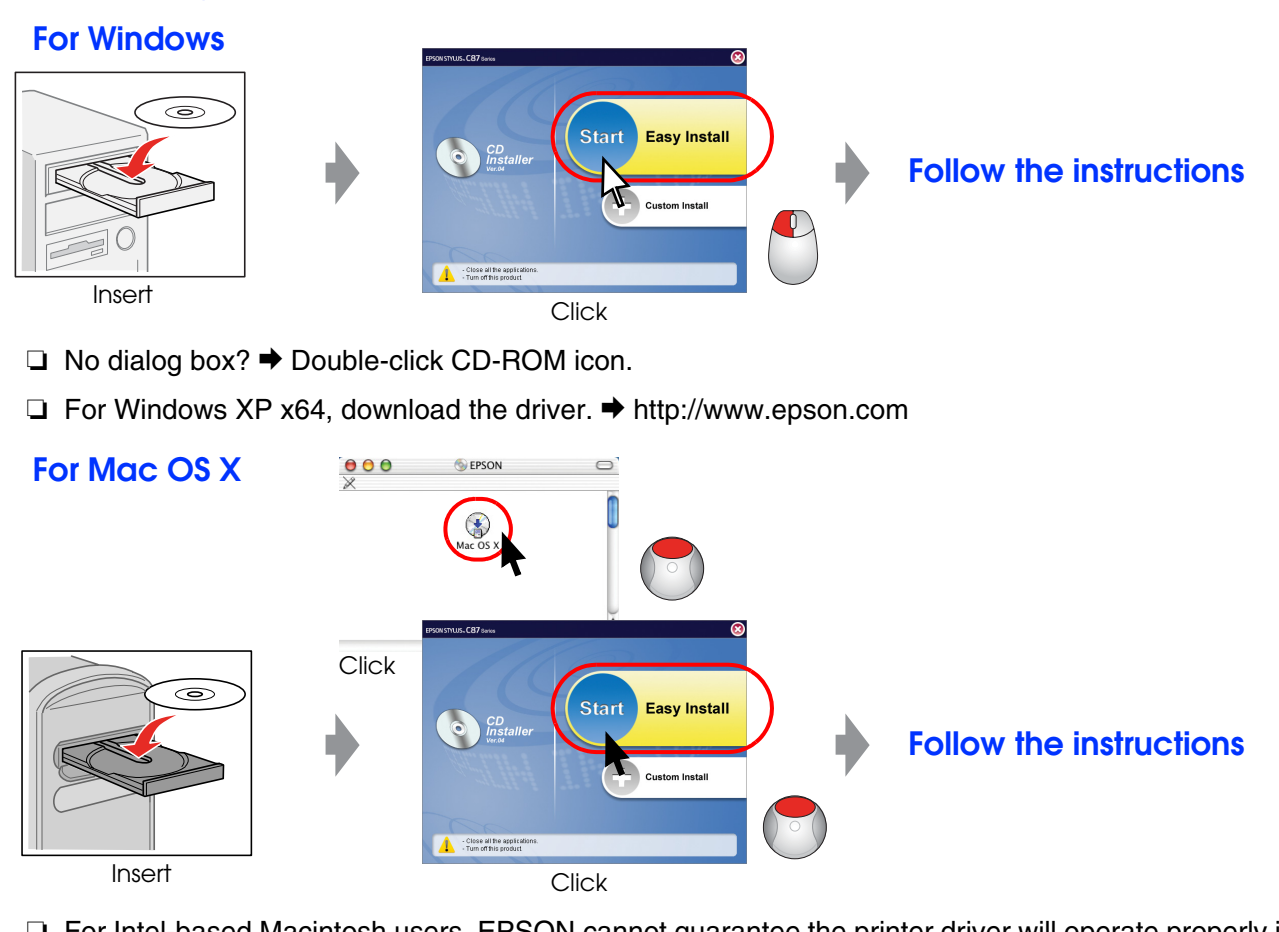

□ For Intel-based Macintosh users, EPSON cannot guarantee the printer driver will operate properly if you install it from the software CD-ROM. Download the driver. → http://www.epson.com

□ For Mac OS 9, download the driver. → http://www.epson.com

#### 9. Loading Paper

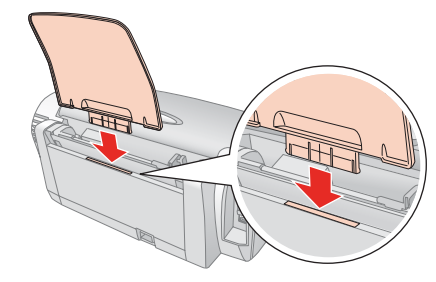

Attach

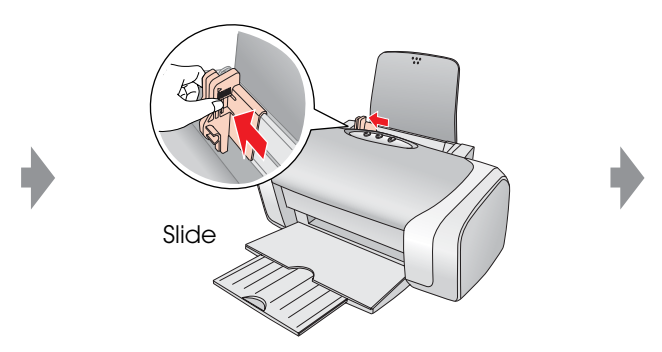

#### **10.Getting More Information**

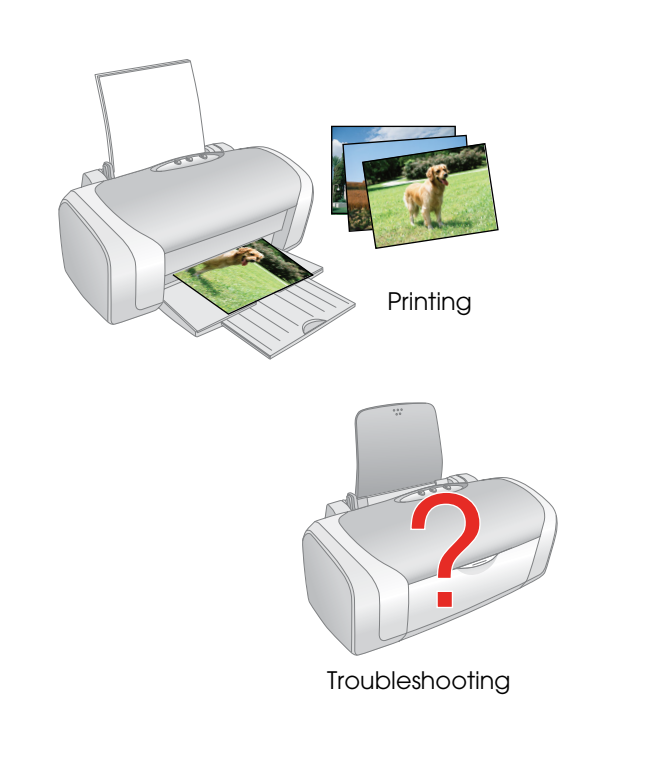

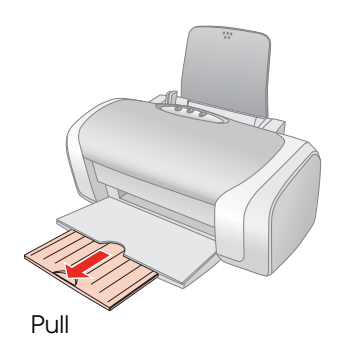

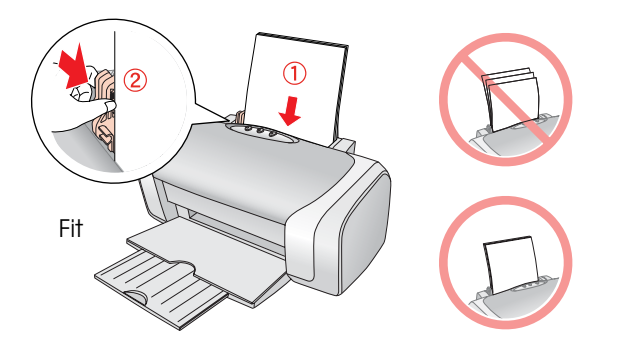

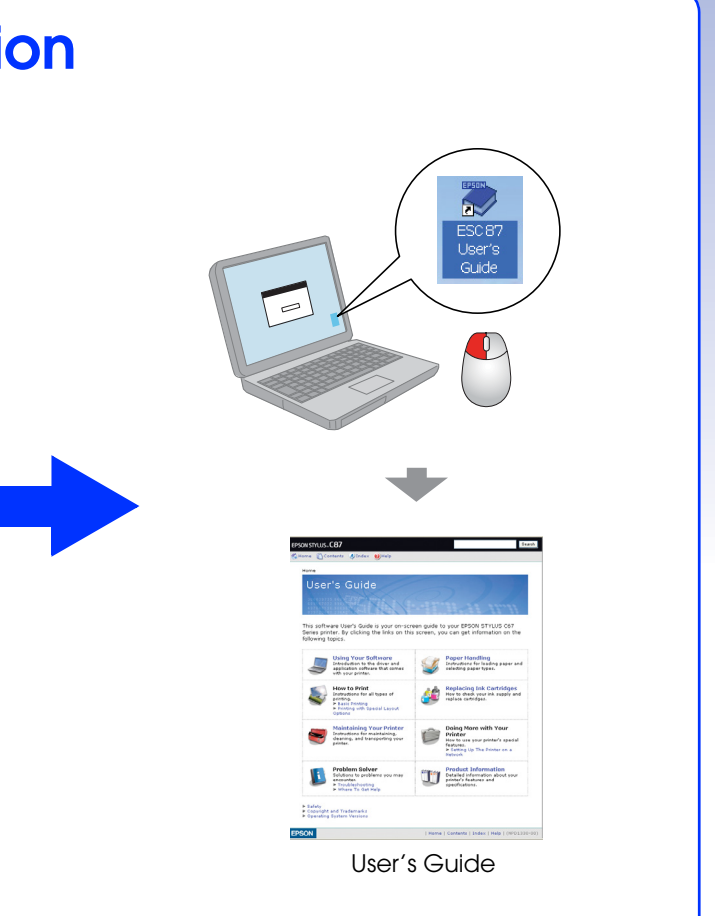